Erledigt Thinkpad E330 Mac OSX

### Beitrag von "holzfelix" vom 11. August 2017, 17:01

Hi Zusammen,

ich hab ein Thinkpad E330 ürbig und würde gerne irgend ein OSX installieren. am liebsten Sierra.

Ist das möglich?

Verbaut ist folgendes: 250er Samsung SSD Intel Core I5 3210M 4GB RAM

Ich hab schon ein Image Erstellt und auf ne USB Platte gezogen, nach dieser anleitung: das ist eine <u>Distro</u>, illegal, wird hier nicht unterstützt - link entfernt - <u>@grt</u>

Problem ist dass er nicht bootet, entweder wird ein Blinkender \_ angezeigt oder komische streifen.

### Beitrag von "grt" vom 11. August 2017, 18:39

<u>@holzfelix</u> du nutzt eine illegale version von osx - damit wollen wir hier nix zu tun haben. bitte

besorge dir auf legalem wege dein sierra aus dem appstore - entweder per mac (wenn du einen nutzen kannst) und deiner (ggf. neu erstellten) appleID, oder du kaufst dir die snowleopard-dvd -> appstore, installierst das in einer VM und lädtst dir damit sierra ebenfalls aus dem store.

wenn du soweit bist, kann es hier gerne weitergehen. dein thinkpad dürfte ein hübsches hackBook werden. aber bitte legal bleiben

### Beitrag von "holzfelix" vom 11. August 2017, 18:47

Ich hab sogar zwei MacBoo ich dachte das sind normale versionen die dann halt angepasst wurden.

wäre es also bessser vom meinem MacBook eine BootFestplatte zu erstellen?

Wenn ich von meinem MacBook ein Image ziehen soll dann fahr ich morgen früh nochmal ins büro und hol es geschwind. Gibts eine Anleitung nach der ich vorgehen soll?

Sinn macht es aber nur wenn du meinst es läuft auf dem Thinkpad. Würde es denn Grundsätzlich auf dem Thinkpad Laufen?

Update ah ich bin Blind du schreibst ja es gibt ein gutes HackBook ab 😇 dann fahr ich vll doch huete abend nochmal 😇

#### Beitrag von "grt" vom 11. August 2017, 19:05

Zitat

..versionen die dann halt angepasst wurden

mal abgesehen von der legalität (guck mal in die wiki, da steht eine ausführliche erläuterung zum thema <u>KLIKK</u> sowie in die forenregeln..) ist auch genau diese anpassung problematisch. du

kaufst die katz im sacke, weisst nicht, was da alles reingebastelt wurde, und wenn es zu problemen kommt, ist die fehlersuche ziemlich aussichtslos.

also wär der weg des geringsten widerstandes: erstell am macbook einen installationsstick inkl. dem bootloader clover (anleitung in der wiki) - halte dich an die anleitungen für thinkpad T420 und 430, damit dürftest du klarkommen. feintuning machen wir dann, wenn das system drauf ist.

am besten startest du die installation mit sowenig kexten, wie möglich, fakesmc.kext, voodoops2.kext, evtl noch nullcpupowermanagement.kext (die muss nicht unbedingt, tut aber auch nicht weh, und verhindert evtl. kernelpanik wg. powermanagement). dann gehen zwar sound, netzwerk&co nicht, aber das kann man auch noch in gang bringen, wenn das system den ersten reboot hinter sich hat.

### Beitrag von "holzfelix" vom 11. August 2017, 19:36

ok hab jetzt mein mac book pro ist aber halt von 2013 macht das was? sierra ist installiert.

ich mach jetzt einen stick mal sehen ob ich das hinbekomme

#### Beitrag von "grt" vom 11. August 2017, 19:39

nö macht nix. das thinkpad dürfte auch in etwa so alt sein - das passt doch prima 😌

könntest du bitte noch die eckdaten vom thinkpad in deine signatur oder ins profil eintragen? modell, prozessor, grafik, ram etcpp. machts übersichtlich und spart scrollerei

### Beitrag von "holzfelix" vom 11. August 2017, 23:42

So ich hab DiskMaker X6 runtergeladen Sierra ausgewählt und dann sagt er konnten keine OS X Installation App gefunden werden

ich lads nochmal übern app store runter

---

Stick ist erstellt lief auch durch ... aber das thinkpad bootet nicht vom stick

jetzt bekomm ich diese Meldung

Update korrektur... ich seh jetzt den apfel der Installation es geht aber nicht weiter, der stick wird dann grau (kein Strom mehr)

#### Beitrag von "Dr.Stein" vom 11. August 2017, 23:50

Wie g3nau hast den stick erstellt ? Ein paar Deteils wären ganz Hilfreich. Clover ? Welche Kexte sind wo ? Config.plist ?

### Beitrag von "holzfelix" vom 12. August 2017, 00:13

auf nem macbook hab ich den stick erstellt. mit clover. kexte hab ich fakesmc.kext und voodooPS2Controller.kext

was ist eine config.plist davon stand nix in der anleitung im wiki 😌

https://www.hackintosh-forum.d...38-Installation-von-macOS das hab ich gemacht bei colver auf den stick installieren hab ich aber schritt zwei gelassen mit den uefi treibern weil ich nicht wusste ob ich das brauch

wo bekomm ich die: nullcpupowermanagement.kext her?

### Beitrag von "Dr.Stein" vom 12. August 2017, 00:29

Da hast du sie NullCPUPowerManagement.kext

### Beitrag von "holzfelix" vom 12. August 2017, 00:39

danke kann das dass der fortschittsbalken nicht weiter geht daran liegen? hab die kext mit rein gelegt. ändert nix.

### Beitrag von "derHackfan" vom 12. August 2017, 09:34

Laut deinem Screenshot verwendest du ein SMBIOS iMac14,2 und hast aber ein Notebook in der Mangel ... richtig?

### Beitrag von "holzfelix" vom 12. August 2017, 09:47

Ja genau wieso? was hab ich falsch gemacht? ich bin der clover anleitung gefolgt

das osx image hab ich an meinem macbook pro runtergeladen im appstore?

# Beitrag von "derHackfan" vom 12. August 2017, 10:56

Ändere das mal auf MacBookPro8,1 ab, das kommt deinem Lenovo mit Intel HD 3000 am nächsten, nicht vergessen die beiden Shake Button für die Seriennummer mehrmals zu klicken.

#### Beitrag von "holzfelix" vom 12. August 2017, 11:03

ähm ich bin jetzt etwas überfordert^^

wo ändere ich das ab?

und was für ein shakebutton?

### Beitrag von "Noir0SX" vom 12. August 2017, 11:09

Clover Workshop mit MacGrummel

https://www.youtube.com/watch?v=PW-uyE7CrRo

Beitrag von "holzfelix" vom 12. August 2017, 11:50

müssen die kexte in 10.12 ordner liegen oder im other ordner?

ich hab jetzt mal ein macbook pro 8,1 geändert und mehrfach den key geändert ...

ich bekomm wieder nur das Apfel Logo und den ladebalken der nichts tut

der USB stick wird immer getrennt glaube ich sobald das apple logo + Progressbar kommt ...

### Beitrag von "Dr.Stein" vom 12. August 2017, 12:02

Die kexte sollten schon in Other liegen.

### Beitrag von "holzfelix" vom 12. August 2017, 12:07

okay hab sie dort hin verschoben nach wie vor geht es nicht weiter

wenn ich den stick an mein mac anstecke wird nur eine partition angezeigt die in der macOS Sierra liegt

wenn ich ihn an einen windows rechner stecke hab ich noch eine zweite partition mit EFI ... hier sind dann aber die kexte nicht vorhanden ...

ebenso nicht die geänderte config .plist

Beitrag von "Dr.Stein" vom 12. August 2017, 12:10

Probiere mal die config.plist Mache mal aus dem EFI Ordner eine ZIP und füge diesen hier als <u>Dateianhang</u> ein. Ich würd da gern mal n blick drauf werfen.

### Beitrag von "holzfelix" vom 12. August 2017, 12:11

welchem efi dem in der separaten partition auf dem stick oder da wo auch mac liegt?

ich hab deine config.plist mal in die partition gelegt dann kommt das:

#### Beitrag von "Dr.Stein" vom 12. August 2017, 12:14

Die EFI mit der du Booten willst. Wie die bei ist ist.. keine Ahnung 😌

#### Beitrag von "holzfelix" vom 12. August 2017, 12:18

ich glaub die config + kexte waren im falchen efi gerade rattern ne million sachen durch  $\stackrel{\smile}{\smile}$  ... mal schauen

#### Beitrag von "Dr.Stein" vom 12. August 2017, 12:20

#### <u>@holzfelix</u>

Wenn du mit nem. Stick booten willst... sollten die Änderungen auch direkt auf der EFI vom Stick passieren. Sonst bringt das ja nichts.

### Beitrag von "holzfelix" vom 12. August 2017, 12:37

okay komisch dass die mir am mac nicht angezeigt wird ...

jetzt sind ewig viele printlns durchgerattert ... und dann wurde der screen schwarz ... jetzt schient nix mehr zu passieren

Zip ist anbei

gibt auch paar fehler hab mal ein foto noch angehängt

#### Beitrag von "Dr.Stein" vom 12. August 2017, 12:55

Fehler sind das nicht wirklich. Die ACPI Errors haben auch echte Macs und lassen sich später via DSDT bereinigen.

Es hängt jetzt an der Grafik. Hast du den IntelGrafikFixup (findest du im Download Center bei den Kexten) in other drin ?

### Beitrag von "holzfelix" vom 12. August 2017, 12:56

okay

ne den hab ich nicht drin

#### Beitrag von "Dr.Stein" vom 12. August 2017, 12:58

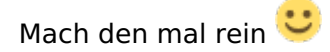

#### Beitrag von "holzfelix" vom 12. August 2017, 13:03

okay ist drin und ich boote gerade.

hast du mal in meinen efi.zip reingeschaut?

okay jetzt bin ich gleich weit wie vorher ... die prints sind verschwunden ... und der monitor ist schwarz

und es reicht die .kext einfach rein zu legen in der config.plist muss man die nicht hinzufügen?

### Beitrag von "Noir0SX" vom 12. August 2017, 13:03

Dazu brauchst Du auch Lilu.kext, sonst wird das mit dem IntelGrafikFixup nix.

### Beitrag von "holzfelix" vom 12. August 2017, 13:06

okay hau ich auch mit rein

#### Beitrag von "Dr.Stein" vom 12. August 2017, 13:07

Genau. Hab ich vergessen zu erwähnen. Die Lilu.kext wird benötigt damit der Fixup seine Arbeit verrichten kann.

#### Beitrag von "holzfelix" vom 12. August 2017, 13:11

okay und die kexte muss man nicht in der config.plist einfügen einfach in den ordner other und gut ist?

die ntfs errors die ich oben gepostet hab sind auch kein Problem?

... boote gerade neu

okay update ... prints sind wieder weg und wieder bleibt der screen schwarz

### Beitrag von "Dr.Stein" vom 12. August 2017, 13:13

Einfach in Other rein und gut ist. NTFS Errors sind irrelevant.. Daran liegt es nicht. Bin jetzt erstmal Arbeiten und kann erst nachher weiter machen.

#### Beitrag von "holzfelix" vom 12. August 2017, 13:13

okay danke meinst das bekommen wir noch hin später?

### Beitrag von "Dr.Stein" vom 12. August 2017, 13:14

Ja, mit sicherheit

### Beitrag von "holzfelix" vom 12. August 2017, 15:38

okay wann bist du wieder online?

Ich hab jetzt noch ewig rumprobiert … nach wie vor kommt nach den prints nur ein blackscreen … den intelgpu fix lädt er wohl … siehe screenshot

#### Beitrag von "Noir0SX" vom 12. August 2017, 15:49

Du bist ja auch schon in der Ausgabe weiter als auf den Bildern oben. VII bekommst Du es hin einen Screen zumachen, kurz vor den Schwarzen Bildschirm.

#### Beitrag von "grt" vom 12. August 2017, 15:52

seid ihr noch bei der MBP8.1-definition? ich hab nur ganz kurz überflogen - hab heute wenig zeit..

dein thinkpad hat doch eine HD4000 - da wär ein macBookPro 9.x passender.

und <u>@Dr.Stein</u> war der schraubenbefreite läppi, den wir hier mal zusammengebastelt haben nicht dasselbe modell, bzw. die 14" variante davon? hast du die installationsdateien noch?

### Beitrag von "holzfelix" vom 12. August 2017, 16:11

ich ich probier immer noch mit mbp8.1

hie der screen kurz bevor es schwarz wird.

ich teste es mal mit 9.2 da steht i5 ivy bridge dabei.

Update: hab grad mit 9.2 mal durchgebootet ... selbes bild wird am ende einfach schwarz ausgaben sind quasi identisch. Besseres bild folgt gleich ... hab ein video gemacht ausversehen in 4k lädt grad noch rüber 😌

besseres bild ist jetzt angehängt

### Beitrag von "Dr.Stein" vom 12. August 2017, 16:12

Wenn dann UHD. 4k gibt es nur im Kino 😉 Die Install Dateien müssten irgendwo bei den Anleitungen gammeln

### Beitrag von "holzfelix" vom 12. August 2017, 19:04

yes du hast recht  $\stackrel{\textcircled{}}{=}$  trotzdem waren die 3min 1.3gb gro $\stackrel{\textcircled{}}{=}$  ne idee wie ich die möhre ans laufen bekomm`?

bessere screenshot ist im vorherigen post

hab nochmal einen besseren screenshot gemacht, nützt der screenshot was seht ihr vll das Problem?

#### Beitrag von "al6042" vom 12. August 2017, 20:14

Wie sieht denn die aktuelle config.plist aus?

Welche kexte liegen denn nun tatsächlich im Ordner /EFI/CLOVER/kexts/Other drinnen

Zudem wäre spannend zu sehen, welche .efi-Dateien im Ordner /EFI/CLOVER/drivers64UEFI liegen...

Packe bitte die beiden Ordner in ein ZIP-File und poste sie hier als <u>Dateianhang</u>, zusammen mit der aktuellen config.plist.

### Beitrag von "holzfelix" vom 12. August 2017, 20:16

ich lad am besten den aktuellen efi ordner hoch,

is angehängt danke für deine und eure hilfe

## Beitrag von "al6042" vom 12. August 2017, 20:41

Ich habe dir mal ein paar mehr Kexte und eine etwas veränderte config.plist in beiliegendem Archive.zip zusammen gestellt... Viel Erfolg...

### Beitrag von "holzfelix" vom 12. August 2017, 20:42

okay geil danke ich probiers grad aus

der Start dauert jetzt deutlich länger, also die printlns und es wird ganz oft folgender Fehler geworfen

ACPIBatteryManager: Error: Capacity Read Zeror (0)

Update:

Was jetzt aber anderst ist nach den printlns kommt das Apple logo + Statusbar ... und Kurz war auch der Zeiger da ...

und jetzt kam auch der start der installation ... alter verwalter mal schauen ob das durchläuft

Update installation startet, wenn die jetzt durchlaufen sollte muss ich dann danach noch was tun?

Melde mich wieder (gleich nachher) danke.

### Beitrag von "al6042" vom 12. August 2017, 20:50

Das tut nicht weh...

Wahrscheinlich fehlt dem Kasten noch der passende DSDT-Patch für alle möglichen Sachen, wie zum Beispiel die saubere Akku-Anzeige, die mit dem ACPIBatteryManager dann auch funktionieren würde.

### Beitrag von "holzfelix" vom 12. August 2017, 20:56

auf die akku anzeige kann ich verzichten der akku hält eh nur noch 45min<sup>99</sup> vll kauf ich aber jetzt einen neuen

clover auf die InstallationsFestplatte kopieren oder sowas muss man nicht? ich kann das teil dann rebooten und spaß haben?

### Beitrag von "al6042" vom 12. August 2017, 21:09

Ja tut es denn jetzt?

### Beitrag von "holzfelix" vom 12. August 2017, 21:16

Zitat von al6042

Ja tut es denn jetzt?

Installation läuft noch 🙂 der Stick ist wohl nicht der schnellste 😎

Gesendet von meinem ONEPLUS A5000 mit Tapatalk

Update: installation ist abgebrochen folgende meldung, siehe screenshot

#### Beitrag von "al6042" vom 12. August 2017, 21:19

Aber immerhin... 🙂

Die nächsten 2-3 Starts machst du noch mit dem USB-Stick, dann kannst Clover auf dem Rechner direkt als UEFI-Variante installieren und den Inhalt der USB-EFI-Partition auf die EFI-Partition der Festplatte kopieren.

Damit sollte der Kasten auch ohne USB-Stick booten können.

EDIT:

Dann stimmt was mit der heruntergeladenen Sierra Version oder dem Install-Stick nicht.

### Beitrag von "holzfelix" vom 12. August 2017, 21:21

Leider ist jetzt die Installation abgebrochen, siehe Screenshot in meinem letzten Post. ... Signatur Problem im Installer

Gesendet von meinem ONEPLUS A5000 mit Tapatalk

### Beitrag von "al6042" vom 12. August 2017, 21:22

Auch darauf bin ich in meinem letzten Post eingegangen... 🙂

### Beitrag von "holzfelix" vom 12. August 2017, 21:23

habs grad gesehen sorry.

Soll ich den Stick nochmal neu erstellen? Es ist die aktuellste Sierra Version aus dem Store

#### Beitrag von "al6042" vom 12. August 2017, 21:26

Würde ich vorschlagen...

### Beitrag von "holzfelix" vom 12. August 2017, 21:27

okay dann mach ich das jetzt ich nehm auch gleich einen anderen stick.

ich hab aber nur 16GB sticks da ... der DiskMaker X6 frägt aber nach einem 8er? kann das ein Problem sein?

#### Beitrag von "al6042" vom 12. August 2017, 21:31

Ich würde den Diskmaker nicht mehr nehmen... versuche es mal mit folgendem Tool: <u>USB Disk Maker Script</u>

### Beitrag von "holzfelix" vom 12. August 2017, 21:41

okay jetzt kann ich bei clover aber nicht auswählen installiere alle RC SCripte auf der ...

# Beitrag von "al6042" vom 12. August 2017, 21:46

Das muss auf dem USB-Install-Stick auch nicht gemacht werden, sondern gilt für die Variante später, auf der Festplatte.

### Beitrag von "holzfelix" vom 12. August 2017, 21:47

okay was muss ich denn anhacken bei clover?

#### Beitrag von "al6042" vom 12. August 2017, 21:50

Das was du bei deinem vorherigen Stick auch genutzt hattest.

Danach dann noch den Inhalt aus obigem ZIP-File an die richtigen Stellen setzen und weitermachen.

### Beitrag von "holzfelix" vom 12. August 2017, 21:53

okay wenn ich es mit dem tool mache das du genannt hast geht es ein paar sekunden nur den stick zu machen ist das normal? ...

und wenn ich dann davon boote kommt kein betriebssystem gefunden

#### Beitrag von "al6042" vom 12. August 2017, 21:56

Nope...

Das muss länger dauern... immerhin werden fast 6 GB auf den USB-Stick geschaufelt. Was zeigt denn das Terminal-Fenster an?

#### Beitrag von "holzfelix" vom 12. August 2017, 21:56

completet sagt es ...

muss ich enter drücken nach dem ich den stick per dran'n'drop reingezogen hab ? oder warten?

#### Beitrag von "Dr.Stein" vom 12. August 2017, 21:59

Enter solltelest du drücken

### Beitrag von "holzfelix" vom 12. August 2017, 23:03

ok jay hab ich gemacht ... geht dann ruck zuck ...

den schritt im screenshot erreich ich in 10sekunden etwa ...

der installer ist ja schon das icon aus den programmen oder?

ich glaub ich hab meinen fehler. ich hab deleting verneint 😇 .... dämlich ok jetzt kopiert es

Ok geil die installation ist durchgelaufne geil geil geil danke soweit schon mal.

was jetzt nicht geht ist wlan ... was kann ich tun dass das noch läuft?

### Beitrag von "Dr.Stein" vom 12. August 2017, 23:08

Was für ne WLAN Karte ist den drin?

### Beitrag von "holzfelix" vom 12. August 2017, 23:11

keine ahnung 😇 die die von anfang an drin war ... ich kann kurz aufschrauben und schauen sollte ja noch gesteckt sein

ich häng ein foto an mit der wlan carte

## Beitrag von "al6042" vom 12. August 2017, 23:13

Mach es dir einfacher und lade den DPCI Manager. Den findest du in unserem Download-Bereich. Darin wird im Fenster "PCI List" die spannende Info angezeigt. Ich gehe davon aus, dass es sich um eine Intel WLAN-Karte handelt.

#### Beitrag von "holzfelix" vom 12. August 2017, 23:14

jop ist eine bild ist schon hochgeladen^^ das ding hat nur 3 schrauben das geht ruck zuck 😌

Beitrag von "al6042" vom 12. August 2017, 23:24

Das freut mich für dich, wenn das Teil aber eine "Whitelist" im BIOS hat, kannst du nicht irgendwas als Ersatz einschrauben.

Zudem gibt es nur ein paar bestimmte WLAN-Karten für MiniPCIe, die du nutzen kannst: http://forum.osxlatitude.com/i...supported-wireless-cards/

Mit einem Whitelist-BIOS muss da ggf. noch ein Rebranding durchgeführt werden. Da ist unser @Sascha 77 der Spezialist für...

### Beitrag von "holzfelix" vom 12. August 2017, 23:26

Lan geht leider auch nicht... ist das einfacher zu beheben?

also meine Intel geht nicht oder?

### Beitrag von "al6042" vom 12. August 2017, 23:28

Auch hier wieder der Hinweis auf den DPCI Manager, damit man mal weiss, welche LAN-Karte verbaut ist.

Und nein, die Intel WLAN-Karte geht nicht.

## Beitrag von "holzfelix" vom 12. August 2017, 23:30

Ok doof ... ist es dann einfacher einen USB Wlan stick zu nehmen? ich hab noch einen von TP link rumfahren und einen von MSI

hab ihn schon rüber kopiert.

LAN: RTL8111/8168/8411 PCI Express Gigabit Ethernet Controller.

was ich grad mal probiert hab mein Iphone anzustecken, das meldet zubehör nicht zulässig

#### Beitrag von "al6042" vom 12. August 2017, 23:34

USB WLAN-Sticks sind zwar ganz nett, werden dir aber die internen OSX-Features, z.B. AirDrop, nicht zur Verfügung stellen. Für die Realtek Netzwerkkarte sollte folgender Kext nutzbar sein: <u>Realtek RTL8111 von Mieze</u>

#### Beitrag von "holzfelix" vom 12. August 2017, 23:35

okay und den kopier ich jetzt einfach auch auf den stick? muss ich dann neu installieren? oder neu starten?

ok auf airdrop könnte ich vll verzichten

hast du auch ne idee wegen dem iphone, das ist eigentlich am ende sinn und zweck der kiste um apps und webseiten zu debuggen

#### Beitrag von "al6042" vom 12. August 2017, 23:41

Bootest du noch immer vom Stick?

Hast du die Beiträge vor deinem Stick-Neu-Erstell-Vorgang schon wieder vergessen? Der Realtek-Kext kommt zu den anderen Kexten in den Ordner /EFI/CLOVER/kexts/Other auf der versteckten EFI-Partition...

Ob jetzt auf dem USB-Install-Stick oder der HDD überlasse ich mal dir...

Und ja, man muss neu starten, um den Kext auch nutzen zu können.

Was das iPhone angeht könnte das am eingesetzten USB-Kabel liegen... Hast du auch mal andere Ports getestet?

### Beitrag von "holzfelix" vom 12. August 2017, 23:44

ja ich hab bisher noch nicht neu gestartet 😇 hab ich mich noch nicht getraut gehabt 😇

hab den kext mal auf den stick gemacht läuft super geil

dann installiere ich jetzt <u>clover auf die festplatte</u> oder? mit dem clover Installer?

und dann die config.plist und kexts vom Stick mit in die EFI vom rechner. wie seh ich die versteckte efi partition?<

Okay Iphone hab ich tatsächlich kein originalkabel ... aber an einem echten mac geht das kabel ich teste morgen mal ein anderes kabel muss ich aber erst organisieren 🙂

Wenn ich nach der anleitung vorgehe bekomm ich folgende Fehlermeldung

### Beitrag von "al6042" vom 12. August 2017, 23:57

Hm... Kennst du schon unser WIKI? Da stehen so richtig spannende Themen für dich drinnen, wie z.B. folgendes: https://www.hackintosh-forum.d....php/FAQ/181-EFI-mounten/

### Beitrag von "holzfelix" vom 12. August 2017, 23:58

ja da bin ich jetzt auch schon gelandet 🙂 sorry, bekomm aber ne fehlermeldung

Fehler ist behoben aber Clover findet die EFI partition nicht ..

### Beitrag von "al6042" vom 13. August 2017, 00:02

Dann poste doch mal das Ergebnis von diskutil list

### Beitrag von "holzfelix" vom 13. August 2017, 00:03

hier ist die diskutil list 🙂

Beitrag von "al6042" vom 13. August 2017, 00:15

Somit sollten doch die folgenden Befehle funktionieren... Für die EFI des Sticks: diskutil mount disk3s1 Für die EFI der HDD: diskutil mount disk1s1

### Beitrag von "holzfelix" vom 13. August 2017, 00:17

und in clover wähl ich was genau aus? die EFI wird in clover nicht angezeigt nur die macosx partition und der stick

### Beitrag von "al6042" vom 13. August 2017, 00:20

Nach dem Befehl müssten zwei EFI-Einträge in der Sidebar vom Finder auftauchen. Einmal mit dem Auswurf-Button, wie beim USB-Stick und einmal ohne... kopiere dort den EFI-Ordner vom USB-EFI zur HDD-EFI...

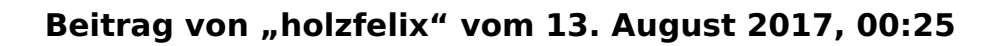

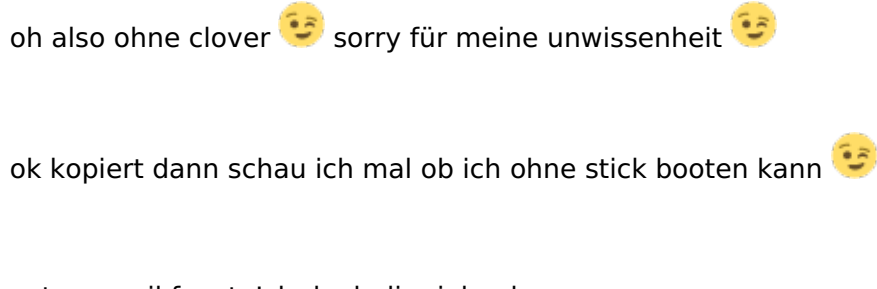

extrem geil funzt. Ich dank dir vielmals

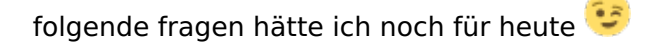

1.) Kann ich mir jetzt eine neue AppleID anlegen oder ist es sinnvoller meine bestehende zu

nutzen? Würde es eigentlich gerne trennen weils ja ein test gerät werden soll

2.) Was sollte ich tunlichst vermeiden um die möhre nicht zu schrotten

3.) kann man in der efi partition jetzt problemlos kexte hinzulegen?

4.) wenn ich es morgen mit einem anderen usb kabel teste und es auch nicht geht woran könnte es liegen (also mit dem Iphone)

UPDATE ZUM IPHONE --> geht problem war dass Itunes noch nie auf war 😌

Ich dank dir und allen anderen sehr!

#### Beitrag von "al6042" vom 13. August 2017, 00:30

Na also... 😇

Zu 1.

Ich würde mir dafür nicht extra eine neue AppleID zulegen, das ist mE totaler Käse... vorallem wenn du kostenpflichtige Apps auf beiden Geräten nutzen wolltest...

Zu 2.

- Nicht mit in die Badewanne nehmen...

- bei der installation von zusätzlichen "Tools" darauf achten, was du da tust

- Eine Datensicherung einrichten (auf einen USB-Datenträger)

Zu 3.

Es gibt wenige Zusatz-Kexte, die nicht direkt aus der EFI geladen werden können, ansonsten hältst du dich an folgende Regel: <u>https://www.hackintosh-forum.d...-zus%C3%A4tzlichen-Kexts/</u>Zu 4.

Keine Ahnung...

### Beitrag von "holzfelix" vom 13. August 2017, 14:03

okay super danke!!!!

Da ich jetzt doch irgendwie auf den geschmack gekommen bin und jetzt auch wlan hab hab einen passenden stick gefunden 😉

Noch ergänzend die Frage die akku anzeige klappt nicht, kann man das irgendwie fixen? Dann würd ich mir noch einen neuen akku kaufen 🙂

#### Beitrag von "grt" vom 13. August 2017, 14:18

die akkuanzeige sollte mit einem DSDT-patch in zusammenhang mit dem ACPIBatteryManager.kext in gang zu bringen sein.

wie ist denn der stand der dinge sonst? hast du bereits eine dsdt für den kasten? sorry, hab gestern nicht mehr mitgelesen ..

### Beitrag von "holzfelix" vom 13. August 2017, 14:18

Nein hab noch keine dsdt. Nur clover auf die EFI gezogen

Gesendet von meinem ONEPLUS A5000 mit Tapatalk

#### Beitrag von "grt" vom 13. August 2017, 14:20

dann drück mal F4 beim nächsten booten, warte einen moment, und guck dann in den ordner /EFI/Clover/ACPI/origin, und lass die dort enthaltene dsdt.aml rüberwachsen. ich bin sowieso an einer dran, ich kann mal reinkieken.

### Beitrag von "holzfelix" vom 13. August 2017, 14:21

zu welchem zeitpunkt beim booten? und wie kopier ich die dann?

kann ich nicht auch die efi partition wieder mounten und von da kopieren?

#### Beitrag von "Dr.Stein" vom 13. August 2017, 14:25

Du musst die dsdt ja erst erzeugen..

Das wird mit dem Druck auf F4 getan wenn du im Clover Bootmenü bist. Dann kannst du diese aus der EFI ziehen und hier hoch laden.

#### Beitrag von "holzfelix" vom 13. August 2017, 14:27

bin im Clover Boot menü F4 macht aber nix....

### Beitrag von "grt" vom 13. August 2017, 14:41

ist nicht zu sehen - keine "ich mach grad was.." meldung.. aber wenn du danach bootest, liegen die dateien in dem o.g. ordner drin.

Beitrag von "Dr.Stein" vom 13. August 2017, 14:51

Ist auch richtig so. Da passiert auch nix. Das Ergebnis siehst du danach im /EFI/Clover/ACPI/Origin Ordner. Da sind jetzt gaaannz viele Dateien drin. Inkl. der DSDT.aml

#### Beitrag von "holzfelix" vom 13. August 2017, 14:57

okay Job hat funktioniert 😇 dachte da kommt dann halt fertig oder so 😇 hehe

date ist im Anhang

# Beitrag von "TNa681" vom 17. Dezember 2018, 14:25

Hallo <u>holzfelix</u> hast du noch die EFI des betagten E330 mit i5 und HD4000? Hätte Interesse daran und würde mich freuen,, wenn du sie teilen würdest.

Grüße TNa681